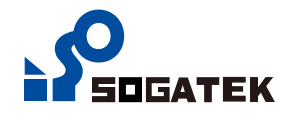

# 操作流程

 開啟電源開關(ON),此時 LCD 螢幕會進入開機畫面約4秒鐘,如果內部儲存空間有儲 存資料,將會進入資料刪除頁,沒有資料則直接進入讀取主頁面

UHF RFID READER

SE-SF-C200

V2.0

2. 資料刪除頁

| Esc :                      | 跳出刪除頁,進入讀取頁      |
|----------------------------|------------------|
| Enter :                    | 選擇設定             |
| $\rightarrow \leftarrow$ : | 選擇 Yes/No        |
|                            | Yes: 進入刪除目錄選擇頁   |
|                            | No: 跳出刪除頁,進入主讀取頁 |
|                            |                  |

<mark>紅色</mark>字元表待設定狀態 藍色字元表已設定 Delete Exist Data?? NO Esc Enter ← →

2.1 刪除目錄選擇頁

Esc : 跳出刪除目錄選擇頁,進入主讀取頁 Enter : 刪除目錄頁,並進入主讀取頁 → ← : 選擇 A/B/ALL A : A 目錄 B :B 目錄 ALL : A 與 B 目錄

| Delete | e Exist<br>Yes | Data??       |               |
|--------|----------------|--------------|---------------|
|        |                | 5 ? ?        |               |
|        | A              |              |               |
|        |                |              |               |
|        |                |              |               |
| Esc    | Enter          | $\leftarrow$ | $\rightarrow$ |

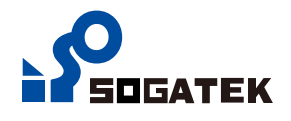

3. 讀取主頁面

Read: 讀取卡號 Set :卡號格式設定頁 File :存檔資料頁

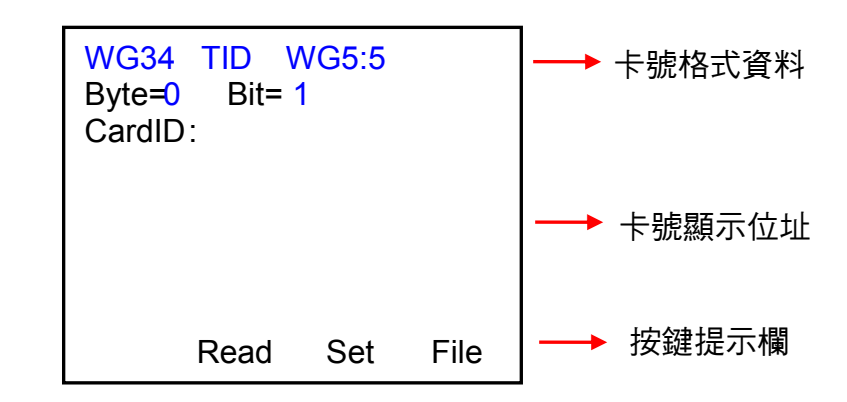

3.1 讀取卡號頁面

Yes:儲存資料 No:不儲存資料 WG34 TID WG5:5 Byte=0 Bit= 1 CardID: 56135:00025 →卡號 Save? Yes No 按鍵提示欄

3.2 儲存頁

| WG34 TID WG5:5<br>Byte=0 Bit= 1<br>CardID:           |                                 |
|------------------------------------------------------|---------------------------------|
| 56135:00025                                          |                                 |
| Save File in <mark>A.03</mark><br>Press Any Key Exit | ┃<br>┃ →→ 儲存檔案名稱<br>  →→ 按任意鍵離開 |

3.3 其它頁面

讀取中.....

| WG34 TID WG5:5<br>Byte=0 Bit= 1<br>CardID: |                   | WG34 TID WG5:5<br>Byte=0 Bit= 1<br>CardID: |
|--------------------------------------------|-------------------|--------------------------------------------|
| Reading<br>Read Set                        | File <sub>2</sub> | Time out ! !<br>Read Set                   |

無讀到卡號,1秒後回讀取主頁面

File

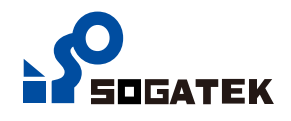

### 4. 設定頁面

#### 4.1 唯根選擇

Skip 鍵:保留原設定
ENTER鍵:選擇設定,進入下一設定
→ ← 鍵:選擇 WG26/W34/W66

<mark>紅色數</mark>值表待設定狀態 藍色數值表已設定

| WIEG | AND=W( | G34          |               |
|------|--------|--------------|---------------|
|      |        |              |               |
|      |        |              |               |
| Skip | Enter  | <del>~</del> | $\rightarrow$ |

### 4.2 EPC/TID 選擇

| Skip                     | 鍵 | : | 保留原設定       |
|--------------------------|---|---|-------------|
| ENTER                    | 鍵 | : | 選擇設定,進入下一設定 |
| $\rightarrow \leftarrow$ | 鍵 | : | 選擇 EPC/TID  |

| WIEG | AND=W(  | G34          |               |
|------|---------|--------------|---------------|
| WG E | PC/TID= | FID          |               |
| Skip | Enter   | $\leftarrow$ | $\rightarrow$ |

## 4.3 offsetByte/offsetBit 資料位址選擇

| Skip                     | 鍵 | : | 保留原設定       |
|--------------------------|---|---|-------------|
| ENTER                    | 鍵 | : | 選擇設定,進入下一設定 |
| $\rightarrow \leftarrow$ | 鍵 | : | 選擇期望的數值     |

| WIEG<br>WG E<br>offsetE<br>offsetE | AND=₩0<br>PC/TID=<br>Byte=0<br>Bit=1 | Э34<br>ГID |          |
|------------------------------------|--------------------------------------|------------|----------|
| Skip                               | Enter                                | ←          | <b>→</b> |

4.4 卡號格式選擇

| Skip                     | 鍵 | : | 保留設定 , 回到主讀取頁    |
|--------------------------|---|---|------------------|
| ENTER                    | 鍵 | : | 選擇設定,回到主讀取頁      |
| $\rightarrow \leftarrow$ | 鍵 | : | 選擇期望的 WG 5:5/ABA |

| WIEGAND=WG34<br>WG EPC/TID=TID<br>offsetByte=0<br>offsetBit=1<br>WG 5:5/ABA=WG 5:5 |
|------------------------------------------------------------------------------------|
| Skip Enter ← →                                                                     |

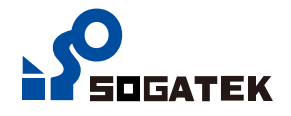

#### 5. 檔案頁

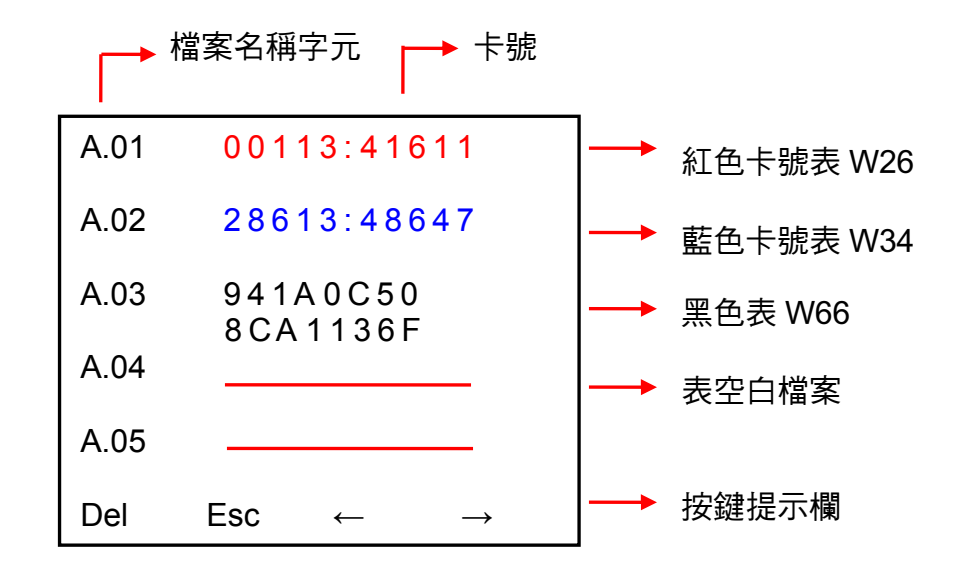

- Del 鍵:進入資料刪除頁,參考操作流程2(資料刪除頁)
- Esc 鍵:跳出檔案頁,回到主讀取頁
- → ← 鍵:跳頁 (A.01 A05, ..., A36 A40, B01 B05, ..., B36 B40),計 16頁